## Registrazione presso la Commissione federale delle poste PostCom

La registrazione avviene in tre passaggi:

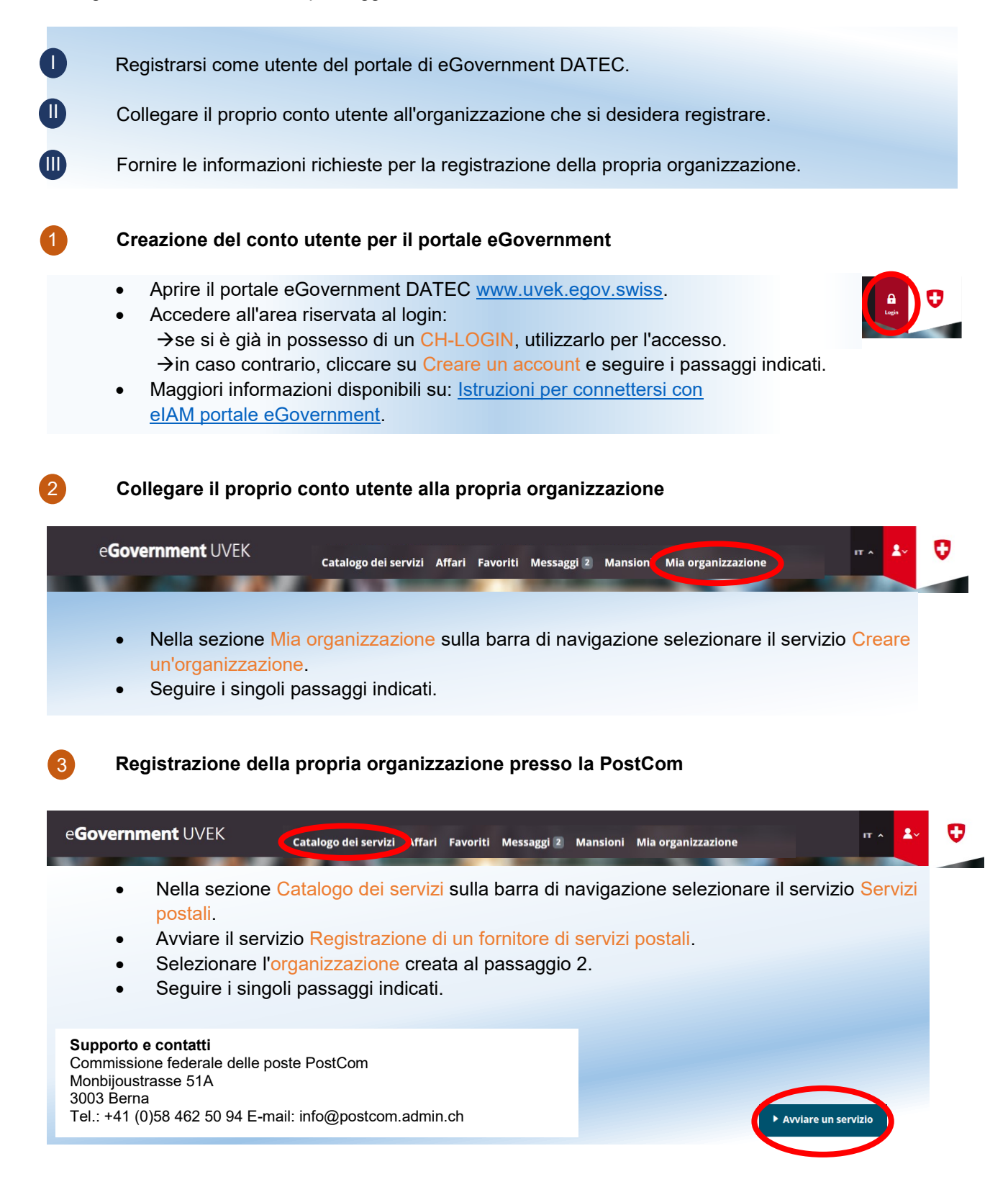